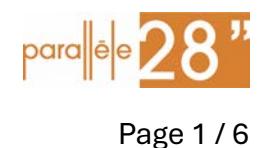

v2024.12.28 - Configuration et programmation

Ce guide vous aide pas à pas pour configurer votre visiophone pour recevoir l'appel sur votre smartphone quand quelqu'un sonne à l'interphone.

Pratique quand vous n'êtes pas à la maison !

Vous avez besoin de :

- Un accès Internet avec Wifi
- Une adresse email pour créer le compte Urmet
- Un smartphone Android ou iOS

Une question ou correction à propos de ce guide ? → Contactez Nico sur whatsapp en MP

#### Sommaire

| 1 | Installation des apps                 | . 2 |
|---|---------------------------------------|-----|
| 2 | Connection du visiophone sur le wifi  | . 3 |
| 3 | Rattacher le smartphone au visiophone | . 6 |
| 4 | Usage                                 | . 6 |

#### <u>Références</u>

Toutes les docs sont ici, modèle 1760/16, mais tout n'est pas en français :

https://www.urmet.com/en-us/Professional/Products/Details?code=1760/16

v2024.12.28 - Configuration et programmation

#### Installation des apps 1

Une pour la configuration du visio

« CallMe Set »

SET

Attention il y a 2 app différentes ! Une pour recevoir les appels « Urmet CallMe »

Et il y a 2 versions, il faudra prendre la 2023 ed.

1. Installez les 2 app « CallMe Set » et « Urmet Callme 2023 ed. » sur votre smartphone.

2. Ouvrez l'app « CallMe Set » > cliquez sur « S'enregistrer » en bas, et créer un compte

3. Une fois le compte créé, connectez-vous dans l'app avec ce compte

Quand vous paramétrez les apps, validez les autorisations de notification sinon ça ne sonnera pas sur le téléphone.

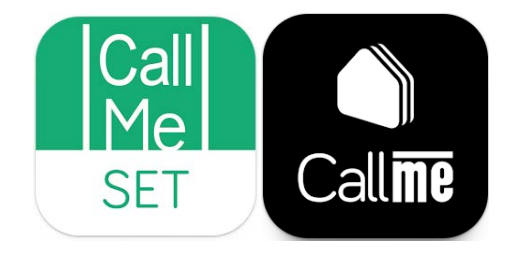

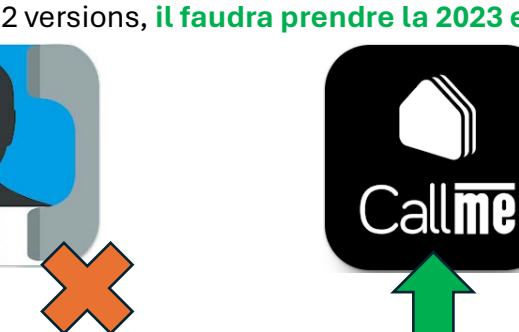

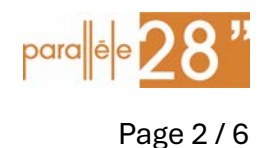

v2024.12.28 - Configuration et programmation

### 2 Connection du visiophone sur le wifi

Dans un premier temps il faut configurer le wifi sur le visio, assurez-vous de connaitre le nom SSID de votre réseau et le mot de passe.

Pour naviguer dans les menus utilisez les 4 flèches

Puis valider le choix avec

Appuyez  $2x \text{ sur } \equiv$  pour activer le menu de configuration.

Avec les flèches allez dans paramètres

Dans l'écran suivant allez sur « Acheminement des appels »

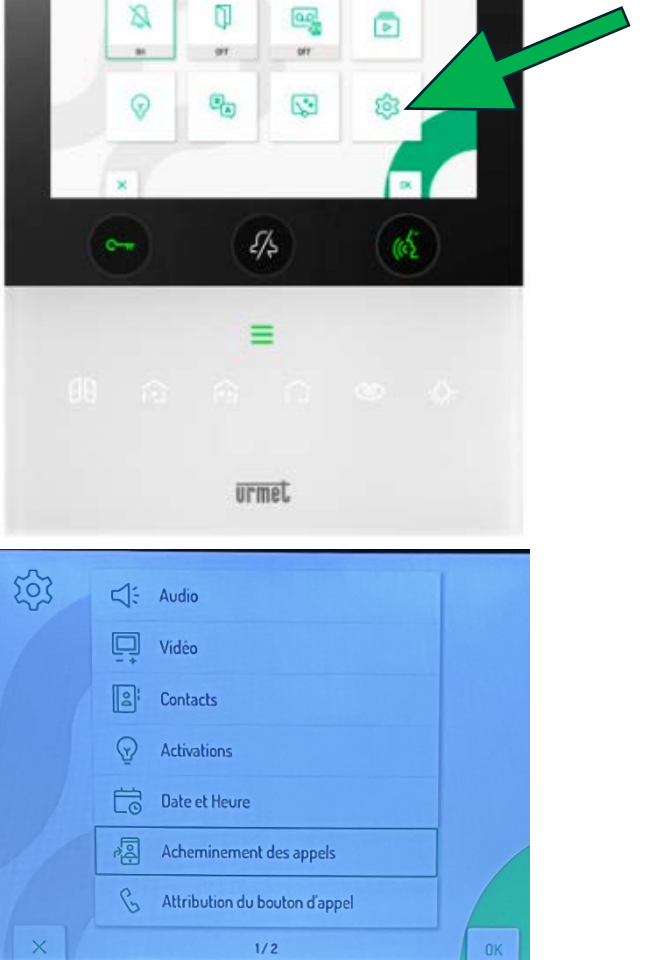

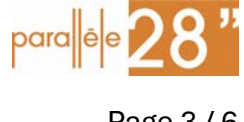

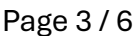

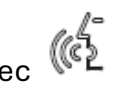

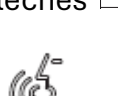

 $\triangleright$ 

Q

 $\bigtriangledown$ 

 $\bigtriangleup$ 

Page 4 / 6

v2024.12.28 - Configuration et programmation

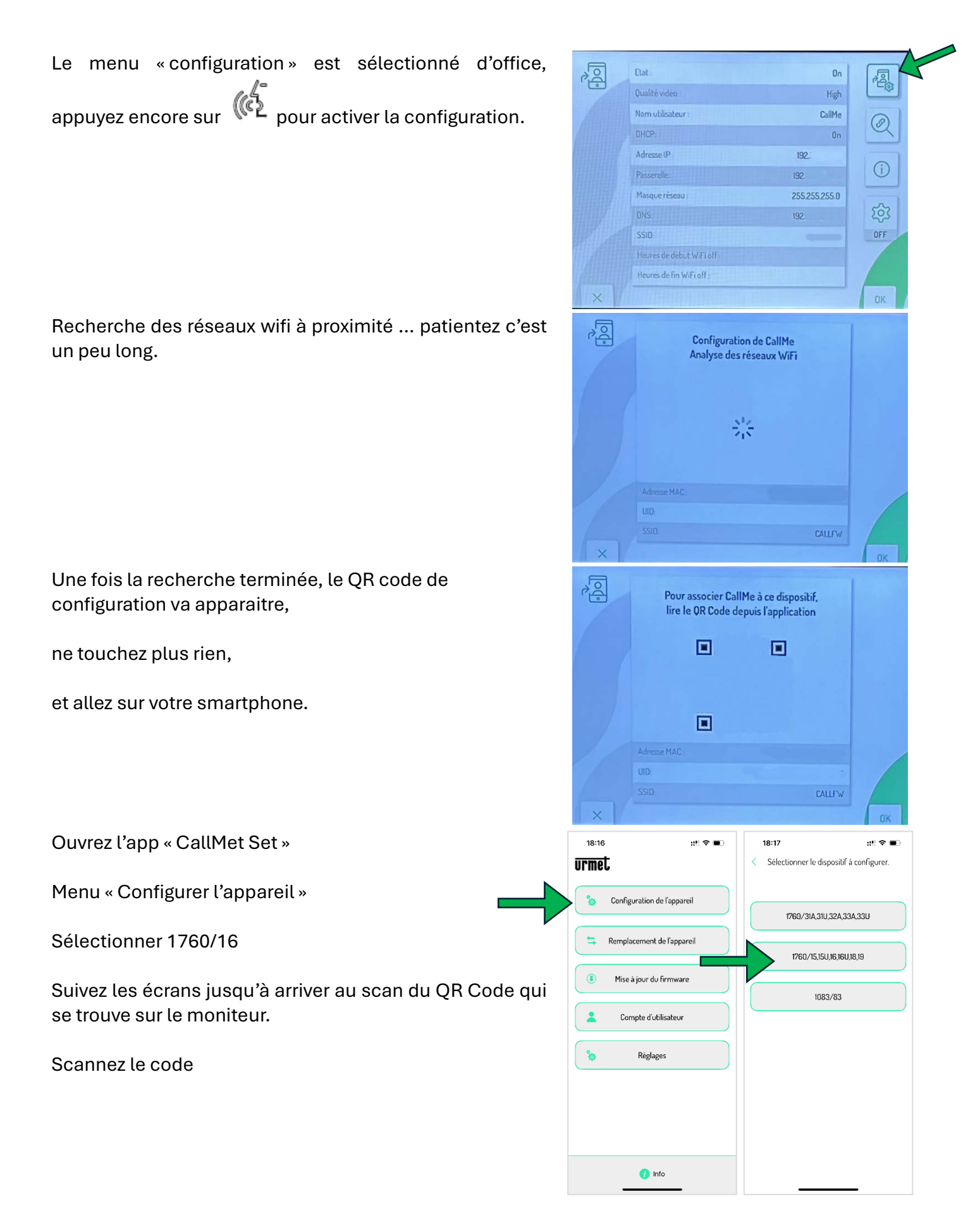

v2024.12.28 - Configuration et programmation

Page 5 / 6

Donnez un nom à votre visiophone

Maintenant c'est l'instant marrant...on se concentre !

Mettez l'app en arrière-plan,

Allez dans les paramètres du téléphone, réseau wifi, et connectez-vous sur le réseau « CALLFW »,

Une fois connecté, retournez dans l'app et faites « continuer », entrez les nom et mot de passe du wifi puis finissez la configuration.

Si ça ne fonctionne pas du premier coup, réessayez... ce n'est pas une technologie hyper géniale 😂

Voilà, maintenant le visiophone est connecté à Internet.

Vous devez avoir les paramètres de la configuration réseau qui s'affichent.

Le 4<sup>ème</sup> bouton en bas à droite doit rester réglé sur OFF

Sur l'écran principal, réglez la déviation sur smarphone :

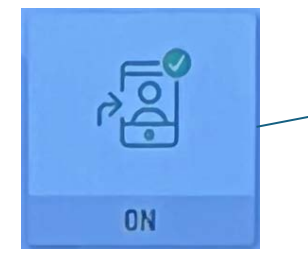

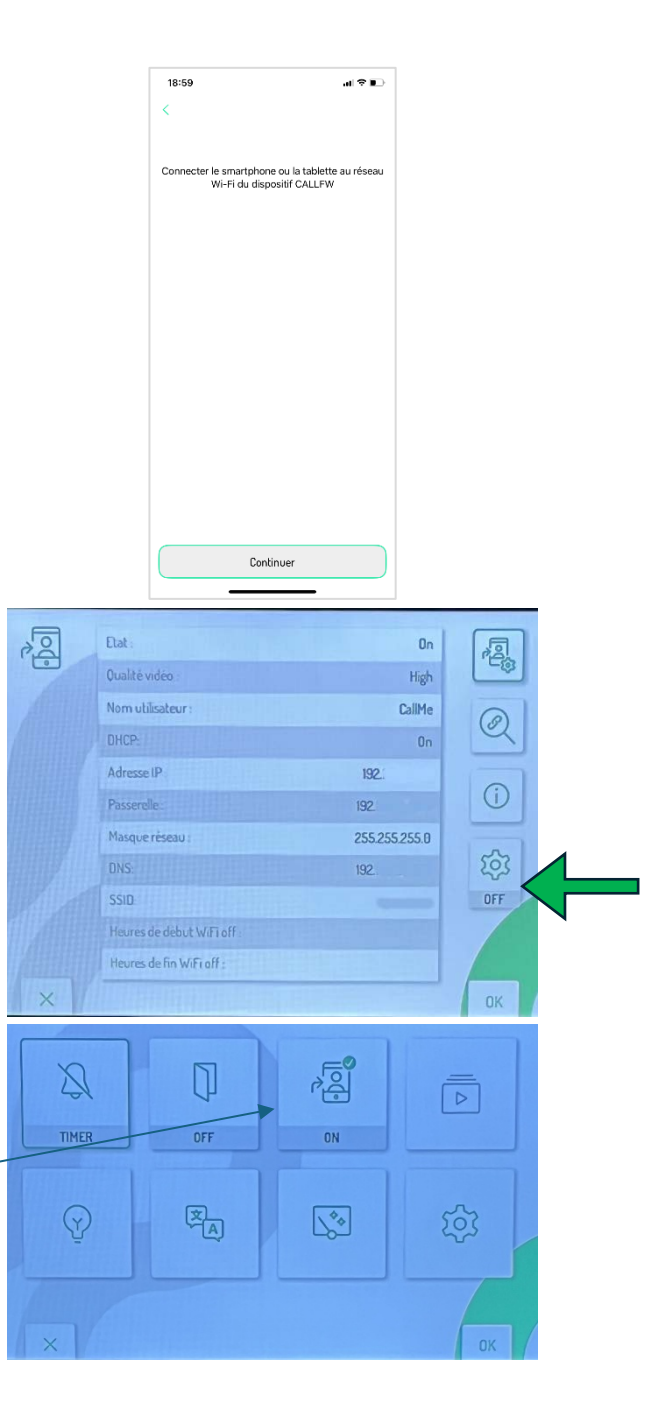

v2024.12.28 - Configuration et programmation

### 3 Rattacher le smartphone au visiophone

Cette fois il faut ouvrir l'application « CallMe » (icone noire)

Utilisez les même email / password que vous avez utilisé pour créer le compte dans « CallMe Set »

Faites « Ajouter un lieu »

Sélectionnez « Encadrer le code QR » (oui la traduction est plutôt marrante 😌 )

Le code à scanner est le même que celui qui est utilisé dans la configuration wifi du visiophone.

Refaites le chemin dans le menu du visiophone jusqu'à afficher le QR, puis scannez-le.

Cela va lier le visiophone dans le compte de l'application « Urmet CallMe ».

### 4 Usage

Quand on sonne à l'interphone en bas de l'immeuble, ça commence par sonner sur le visiophone, si après un certain temps il n'y a pas de réponse, ça sonne sur le smartphone.

Il est possible d'ouvrir la porte depuis le téléphone en swipant le bouton en bas de l'écran.

L'app « CallMe Set » peut être supprimée du smartphone une fois la configuration faite.

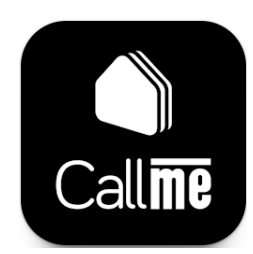

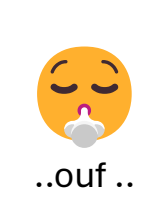

Ajouter un lieu

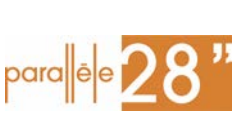

Page 6 / 6